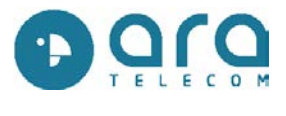

# Guide utilisateur

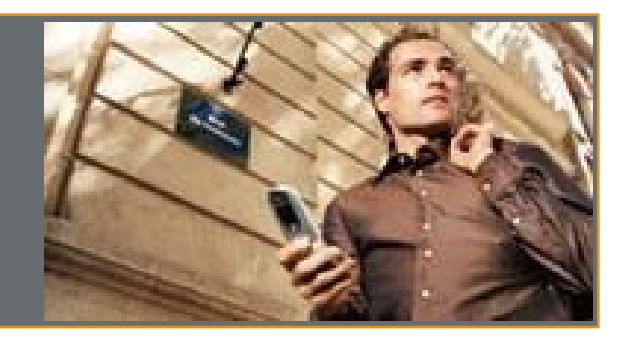

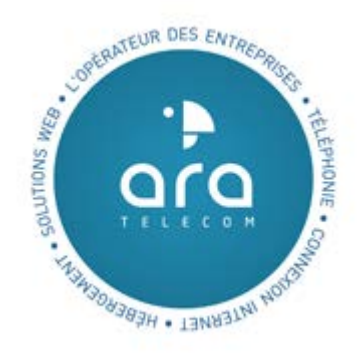

<u>Service support</u>: support@ara-telecom.fr / +33 (0)3 89 32 21 32

<u>Service commercial</u>: contact@ara-telecom.fr / +33 (0)3 89 32 21 32

ARA TELECOM sarl 1, Avenue Pierre Pflimlin – 68390 SAUSHEIM Tél : +33 (0)89 32 21 32 - Fax : 03 89 32 19 17

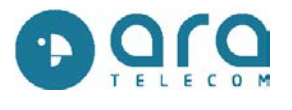

### Sommaire :

| 1/ Envoyer un SMS                             |
|-----------------------------------------------|
| 2/ Envoyer un SMS à plusieurs contactsp5      |
| 3/ SMS envoyésp 6                             |
| 4/ Consulter les réponses aux SMS envoyés p 7 |
| 5/ Mes listes de diffusion p 8                |
| 6/ Mes mailings envoyésp 13                   |
| 7/ Gestion relance clients                    |

En cas de non utilisation du service SMS, il se déconnectera automatiquement toutes les 30 minutes. Afin de vous reconnecter, il est nécessaire de cliquer sur l'icône du bureau ou sur le lien dans vos favoris.

Toute l'équipe d'ARA TELECOM est à votre disposition, retrouvez nos coordonnées en cliquant sur la rubrique « Aide », ainsi que dans la rubrique **contacts/support** sur notre site <u>http://www.ara-telecom.fr</u>

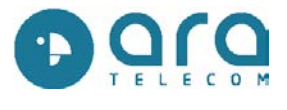

## 1 : Envoyer un message

(seulement si le service est activé sur votre accès)

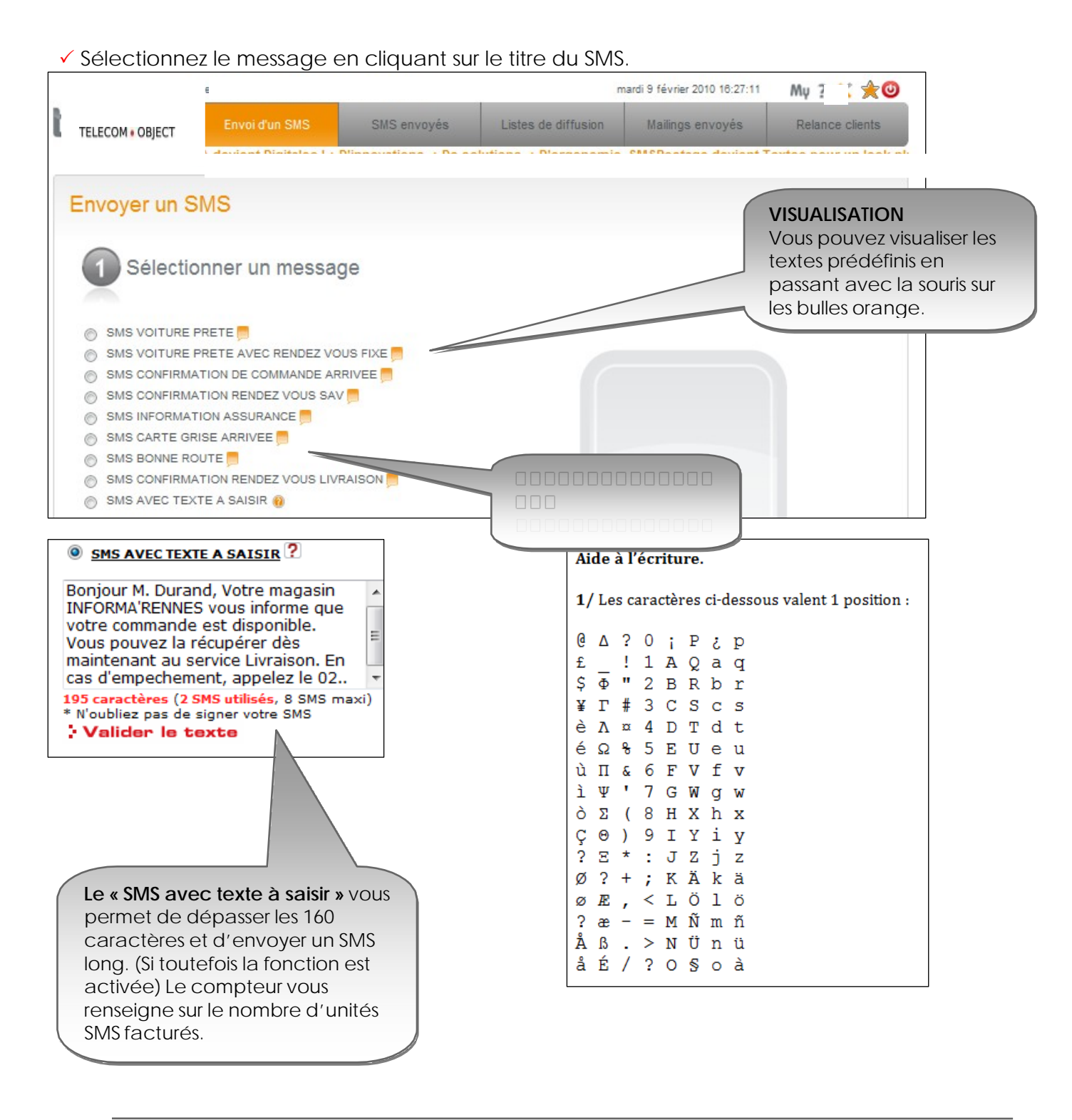

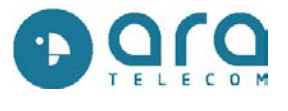

✓ L'étape 2 apparaît :

-Cliquez pour sélectionner la civilité du destinataire : Mr, Mme, Mr et Mme, Melle ou Société. -Entrez le nom de famille du destinataire comme dans l'exemple.

-Entrez le numéro de téléphone du destinataire, sans points ni espaces.

| Personnaliser                                                                |  |
|------------------------------------------------------------------------------|--|
| R Envoyer ce sms à plusieurs contacts                                        |  |
| Qualité du destinataire du SMS :<br>M. O Mme O M.&Mme O MIIe O Société       |  |
| Nom du destinataire du SMS :<br>(Ex: DURAND)                                 |  |
| Numéro de téléphone GSM du destinataire :<br>0600000000;0601010101           |  |
| (Ex: +3380000002)<br>Vous pouvez mettre plusieurs numéros (séparés par un ;) |  |
| Option d'envoi                                                               |  |
| Date 09/02/2010 🖄 Heure 16 🗨 45 💌                                            |  |
| Aperçu Envoyer                                                               |  |
|                                                                              |  |

✓ Cliquez sur Aperçu du message ou cliquez sur Envoyer directement le message.

|                                                      |                | n                                     | nardi 9 février 2010 16:44:54                                                                                                    | My 쑭 🚖 🥹                                                                                                    |
|------------------------------------------------------|----------------|---------------------------------------|----------------------------------------------------------------------------------------------------|----------------------------------------------------------------------------------------------------|
| Envoi d'un SMS                                       | SMS envoyés    | Listes de diffusion                   | Mailings envoyés                                                                                                    | Relance clients                                                                                                    |
| nessage                                              |                |                                       |                                                                                                    |                                                                                                    |
|                                                      |                | Nom du d                              | estinataire: Dupont                                                                                                    |                                                                                                    |
|                                                      |                | Numéro de télép<br>Récupération des   | ohone GSM: 060000000<br>réponses: Oui                                                                                                    | 0                                                                                                    |
| upont, Votre<br>vous informe que<br>e est pret. Vous |                | Envoyer                               | Retour                                                                                                    |                                                                                                    |
| upérer dès<br>u avant 18H. M                         |                |                                       |                                                                                                    |                                                                                                    |
|                                                      | Envoi d'un SMS | Envoi d'un SMS SMS envoyés<br>Dessage | Envoi d'un SMS SMS envoyés Listes de diffusion<br>Dessage<br>Nom du d<br>Numéro de télép<br>Récupération des<br>upont, Votre<br>vous informe que<br>est pret. Vous<br>upérer dès<br>u avant 18H. M | nardi 9 février 2010 16:44:54<br>Envoi d'un SMS SMS envoyés Listes de diffusion Mailings envoyés<br>Nessage<br>Nom du destinataire : Dupont<br>Numéro de téléphone GSM : 060000000<br>Récupération des réponses : Oui<br>Envoyer Retour<br>Retour |

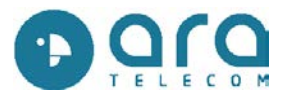

#### 2 : Envoyer un message à plusieurs contacts

✓ Vous avez la possibilité d'envoyer un même SMS à plusieurs personnes (jusqu'à 10).

|                            |                                                                                                    |                               | ,                   | nardi 9 février 2010 16:46:49 | My 🕺 쑭 🊖        |
|----------------------------|----------------------------------------------------------------------------------------------------|-------------------------------|---------------------|-------------------------------|-----------------|
| ELECOM • OBJECT            | Envoi d'un SMS                                                                                                    | SMS envoyés                   | Listes de diffusion | Mailings envoyés              | Relance clients |
|                            |                                                                                                    |                               |                     |                               |                 |
| Envover un me              | ssage                                                                                                    |                               |                     |                               |                 |
|                            | g-                                                                                                    |                               |                     |                               |                 |
| Qualité du destinataire du | SMS Nom du destin                                                                                                    | ataire du SMS N° du tél       | éphone GSM          |                               |                 |
| M.                         | Dupont                                                                                                    | 06                            | ephone of an        |                               |                 |
|                            |                                                                                                    |                               |                     |                               |                 |
| M.                         | Martin                                                                                                    | o6                            | ephone GSM          |                               |                 |
|                            |                                                                                                    |                               |                     |                               |                 |
| M.                         | Durand                                                                                                    | ataire du SMS N° du tel<br>06 | ephone GSM          |                               |                 |
|                            |                                                                                                    |                               |                     |                               |                 |
| Qualité du destinataire du | USMS Nom du destin                                                                                                    | ataire du SMS N° du tél       | éphone GSM          |                               |                 |
|                            | di seconda di seconda |                               |                     |                               |                 |
| Qualité du destinataire du | SMS Nom du destin                                                                                                    | ataire du SMS N° du tél       | éphone GSM          |                               |                 |
| M. 💌                       |                                                                                                    |                               |                     |                               |                 |

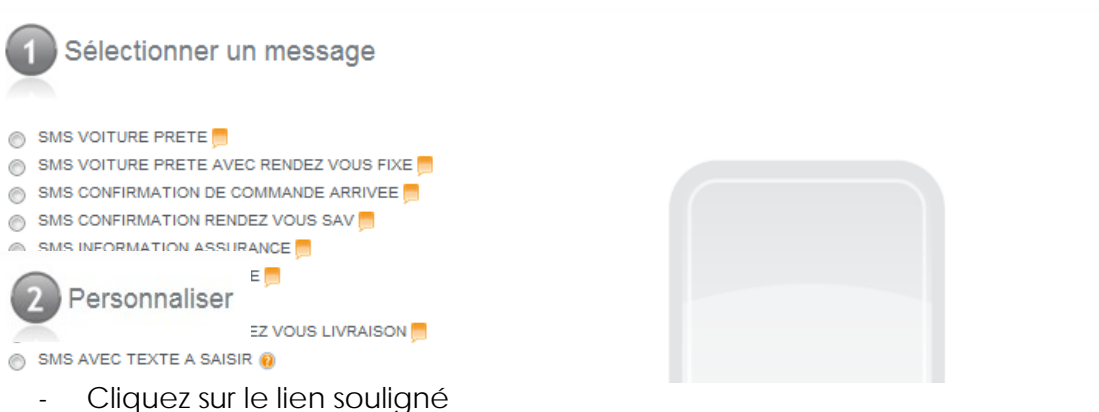

- Cliquez sur le lien souligné « Envoyer ce SMS à plusieurs contacts »,
- Sélectionnez la civilité,
- Entrez les noms et les numéros de téléphone des destinataires,
- Cliquez sur Envoyer en bas de la page (vous pouvez utiliser l'ascenseur).

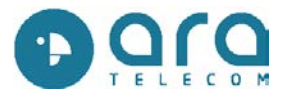

## 3 : SMS envoyés

(seulement si le service est activé sur votre accès)

✓ Vous pouvez vérifiez le bon acheminement de vos SMS et la présence d'éventuelles réponses.

|        | _                      | ie                       | r                                                                                           | nardi 9 février 2010 18:54:45 🛛 My ? 🞌 🚖 🥹                                                                                |
|--------|------------------------|--------------------------|---------------------------------------------------------------------------------------------|----------------------------------------------------------------------------------------------------|
| TELE   | COM • OBJECT           | Envoi d'un SMS           | SMS envoyés Listes de diffusion                                                             | Mailings envoyés                                                                                                    |
| List   | e des S                | SMS envoyés              |                                                                                             |                                                                                                    |
|        |                        |                          | Rechercher un SMS :<br>(Ex: 16/07/2004, DENIS, +33600000001)<br>Rechercher                  |                                                                                                    |
| Туре   | Date<br>d'envoi        | Titre SMS                | Nom du client                                                                               | Nb<br>Etat Numéro SMS Voir Supp.                                                                                          |
| Normal | 19/02/2010<br>16:55:00 | CARTE IDENTITE ARRIVEE   | Dupont                                                                                      | Programmé 0621421766 1 📄 X                                                                                                |
| Normal | 09/02/2010<br>16:56:26 | SATISFACTION CLIENT      | Martin                                                                                      | Non délivré 060000000 1 📄 X                                                                                               |
| Normal | 09/02/2010 16:54:43    | ALERTE PHYTO             | Dupont                                                                                      | Répondu 0621421766 1 📄 X                                                                                                  |
| Normal | 08/02/2010             | COMMANDE DISPONIBLE      | VIDAL                                                                                       | Délivré 0884114104 1 📄 💥                                                                                                  |
| Normal | 03/02/2010<br>16:34:32 | CONFIRMATION RENDEZ VOUS | MARIANNE                                                                                    | Délivré 0603186332 1 🕺 🗙                                                                                                  |
|        |                        |                          | <b>REPONSES</b><br>Visualisez le<br>SMS ou la<br>réponse en<br>cliquant sur<br>l'enveloppe. | Visualisez le<br>nombre d'unité<br>SMS partis.<br>Seulement si la<br>fonction SMS lou<br>a été activée e<br>est utilisée. |

- « Délivré » : SMS bien arrivé sur le portable du contact.

- « En cours » ou « Envoyé » : en attente de l'accusé de réception définitif, essai de réexpédition automatique pendant 48h, (vous n'avez pas à le renvoyer).

- « Non délivré » : portable éteint ou ne capte pas, délai de 48h dépassé ou mémoire du téléphone pleine, portable bloqué.

- « Répondu » : Vous pouvez cliquer sur l'œil rouge afin de vérifier les réponses de vos clients. Cf. p6.

- « Echec d'envoi » : faux numéros ou erreur de saisie.

Pour visualiser le SMS, cliquez sur l'enveloppe à droite. Vous pouvez imprimer le SMS en cliquant sur « Imprimer le message ».

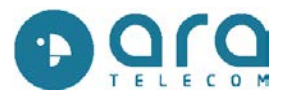

## 4 : Consulter les réponses des messages envoyés

✓ Dans l'onglet SMS envoyés vous avez la possibilité de consulter les réponses.

| Conversation SMS                                                                                                    |                                                                                                    |
|----------------------------------------------------------------------------------------------------|----------------------------------------------------------------------------------------------------|
| Conversation SMS avec ( Dupont)                                                                                                    |                                                                                                    |
| Message envoyé le 09/02/2010 à 16:54:44 :                                                                                                    |                                                                                                    |
| M. Dupont Attention, alerte phyto niveau 4. Pensez à vous fournir<br>auprès de votre commercial. Traitement impératif entre le 15 et le<br>30 Avril. Coop01 | <b>REPONSE</b> Les messages que vous recevez sont en gris à droite.                                     |
| Nom du client : Dupont<br>Numéro de portable : 0621421768<br>Titre SMS : ALERTE PHYTO<br>Envoi par : ecoSMS                                                 |                                                                                                    |
| Etat: Repondu le 09/02/2010 a 16:55:46                                                                                                    |                                                                                                    |
|                                                                                                    | Message reçu le 09/02/2010 à 16:55:45 :                                                                 |
| SMS Les messages que vous<br>envoyez apparaissent en<br>orango à gaucho                                                                                     | Parfait.merci pour linfo.                                                                               |
| orange a gauche.                                                                                                    | Nom du client : Dupont<br>Numéro de portable : 0821421788<br>Titre SMS : ALERTE F<br>Envoi par : ecoSMS |

✓ Vous pouvez également choisir de recevoir les réponses pas e-mail.

| TELECOM • OBJECT                                          | Envoi d'un SMS                                          | SMS envoyés          | Listes de diffusion | Mailings envoyés |   |  |
|-----------------------------------------------------------|---------------------------------------------------------|----------------------|---------------------|------------------|---|--|
|                                                           |                                                         |                      |                     |                  |   |  |
| Options                                                   |                                                         |                      |                     |                  |   |  |
|                                                           |                                                         | recevoir les sms de  |                     |                  |   |  |
| Entrez votre adre                                         | esse e-mail si vous souhaitez                           | received les sins de |                     |                  |   |  |
| iguerin@digitalme                                         | esse e-mail si vous souhaitez<br>re e-mail :<br>edia.fr |                      |                     |                  |   |  |
| Entrez votre adm<br>réponse sur votr<br>jguerin@digitalmo | esse e-mail si vous sounaitez<br>re e-mail :<br>edia.fr |                      | alider              |                  |   |  |
| Entrez votre adn<br>réponse sur votr<br>jguerin@digitalm  | esse e-mail si vous sounaitez<br>re e-mail :<br>edia fr |                      | allder              |                  |   |  |
| Entrez votre adn<br>réponse sur vot<br>jguerin@digitalm   | esse e-mail si vous sounaitez<br>re e-mail :<br>edia.fr | V                    | alider              |                  | - |  |

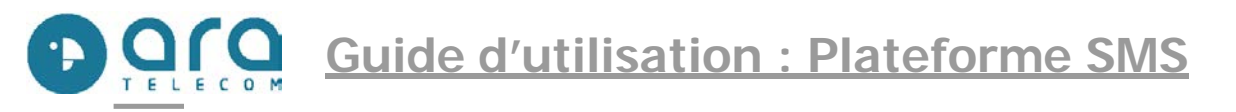

5 : Listes de diffusion (seulement si le service est activé sur votre accès)

✓ Pour écrire à une liste de diffusion, vous avez deux possibilités,

1/ soit vous créez votre liste sous un fichier Excel, puis vous l'intégrez à l'outil SMS ARA Telecom, ou 2/ vous pouvez créer votre propre liste de diffusion directement sur l'outil SMS ARA Telecom.

✓ Vous pouvez utiliser une liste Excel ou directement en CSV (séparateur point virgule).

## 1/ Créer une liste de contacts à partir d'EXCEL sur votre PC :

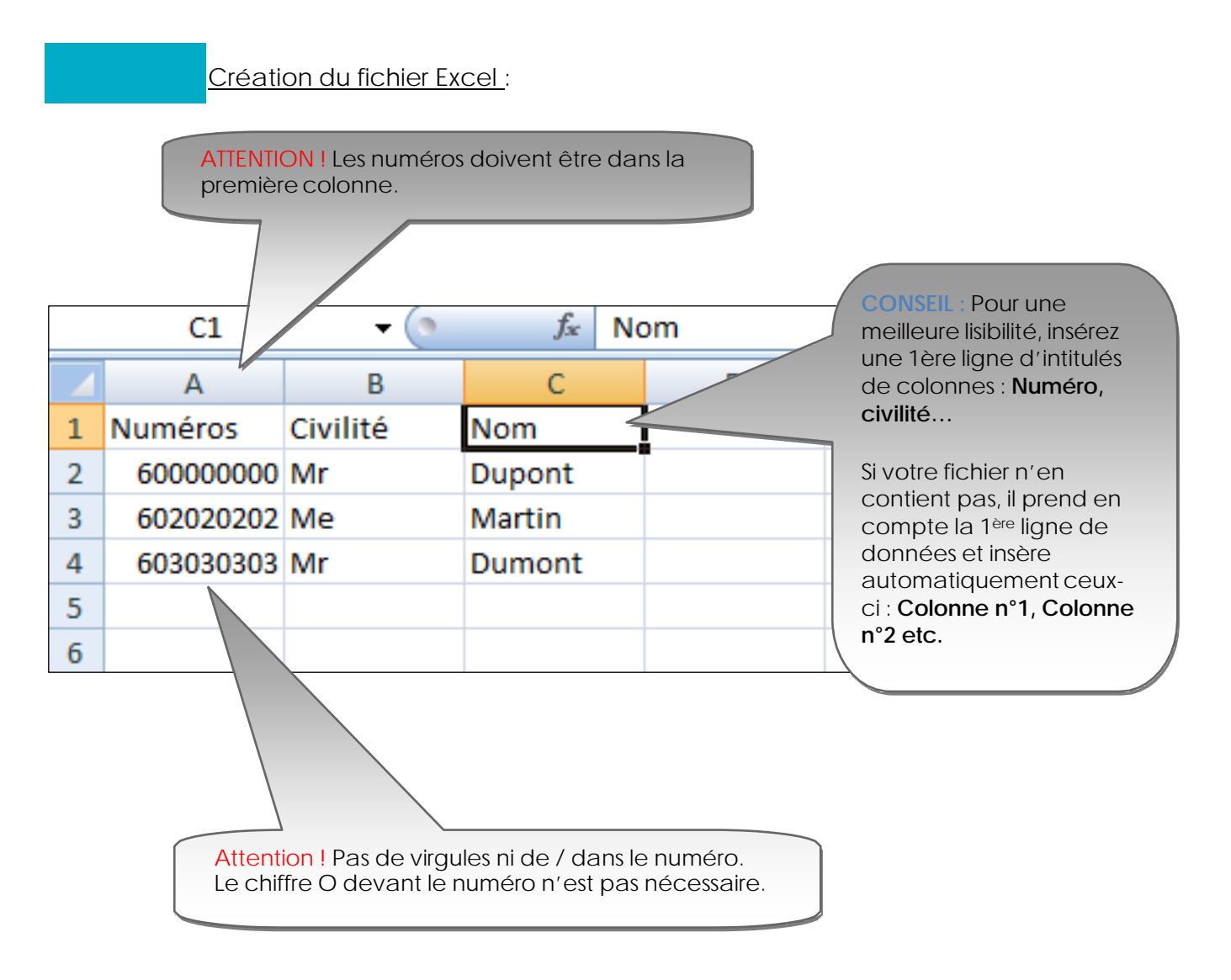

✓ Créez votre liste de diffusion en respectant le format ci-dessus et enregistrez-la.

✓ Fermez le fichier, celui-ci est prêt à être téléchargé dans l'outil SMS.

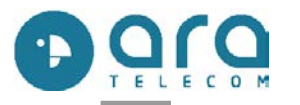

|                                                         | -                                       |                                         | j                   | eudi 11 février 2010 14:51:19 | My 🔀 🚖          |
|---------------------------------------------------------|-----------------------------------------|-----------------------------------------|---------------------|-------------------------------|-----------------|
| ELECOM • OBJECT                                         | Envoi d'un SMS                          | SMS envoyés                             | Listes de diffusion | Mailings envoyés              | Relance clients |
| 0-1                                                     |                                         | liff and an                             |                     |                               |                 |
| Créer une no                                            | ouvelle liste de o                      | diffusion                               |                     |                               |                 |
|                                                         | ouvelle liste de o                      | diffusion                               |                     |                               |                 |
| Créer une no                                            | ouvelle liste de o<br>ste à partir d'un | diffusion<br>tableau Excel              |                     |                               |                 |
| Créer une no<br>Créer la li<br>Donner un nom à la liste | ste à partir d'un                       | <mark>diffusion</mark><br>tableau Excel |                     |                               |                 |

- Cliquez sur « listes de diffusion»,
- Cliquez sur « Créer une liste de diffusion»,
- Donnez un nom à la liste de diffusion que vous souhaitez créer (ex : Journées Portes Ouvertes),
- ✓ Cliquez ensuite sur « Parcourir » => Votre disque dur s'ouvre à l'écran,
- ✓ Sélectionnez votre fichier CSV ou Excel,
- Cliquez sur « Ouvrir »,
- Cliquer sur « Valider »,
- Suppression automatique des doublons et des numéros au mauvais format à cette étape,
- Votre fichier se télécharge et l'écran revient à la page d'accueil de gestion de listes de contacts.

## Etape 3 <u>Sélection des contacts</u>

✓ Votre nouvelle liste apparaît à l'écran (Possibilité de gérer les contacts, modifier ou supprimer la liste).

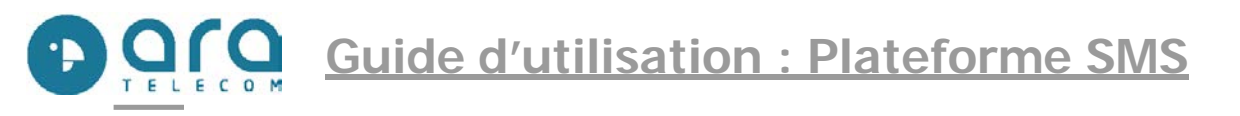

|                                                                    | E              |                                     |            |                         | jeudi    | 11 février 2    | 2010 14:53:27            | 7 Μψ                                          | K 🖈 🤇                                                            |
|--------------------------------------------------------------------|----------------|-------------------------------------|------------|-------------------------|----------|-----------------|--------------------------|-----------------------------------------------|------------------------------------------------------------------|
| LECOM • OBJECT                                                     | Envoi d'un SMS | SMS envoyés                         | Listes d   | e diffusi               | on       | Mailings        | envoyés                  | Rela                                          | ince clients                                                     |
| Mes listes de                                                      | e diffusion    |                                     |            |                         |          |                 |                          |                                               |                                                                  |
| 📥 Créer une liste de                                               | diffusion      |                                     |            |                         |          |                 |                          |                                               |                                                                  |
| Mes listes d                                                       | le diffusion   | Nombre contacts                     | Gérer      | Modifier                | Duplique | r Nettoyer      | Supprimer                |                                               |                                                                  |
| Mes listes d                                                       | le diffusion   | Nombre contacts                     | Gérer      | Modifier<br>X           | Duplique | r Nettoyer      | Supprimer                | Scrire                                        | a cette liste                                                    |
| Mes listes d<br>promo pneus<br>test                                | le diffusion   | Nombre contacts<br>3                | Gérer<br>🍋 | Modifier<br>X           | Duplique | r Nettoyer<br>T | Supprimer<br>X<br>X      | Ecrire                                        | a cette liste<br>à cette liste                                   |
| Mes listes d<br>promo pneus<br>test<br>TEST COGE STIB              | le diffusion   | Nombre contacts<br>3<br>1<br>9      | Gérer<br>🍋 | Modifier<br>X<br>X      | Duplique | r Nettoyer<br>T | Supprimer<br>X<br>X      | Ecrire<br>Ecrire                              | a cette liste<br>à cette liste<br>à cette liste                  |
| Mes listes d<br>promo pneus<br>test<br>TEST COGESTIB<br>Test julie | le diffusion   | Nombre contacts<br>3<br>1<br>9<br>1 | Gérer<br>🍋 | Modifier<br>X<br>X<br>X | Duplique | r Nettoyer      | Supprimer<br>X<br>X<br>X | Ecrire<br>Crire<br>Ecrire<br>Ecrire<br>Ecrire | à cette liste<br>à cette liste<br>à cette liste<br>à cette liste |

Choix 1 : Envoyer un SMS à toute la liste :

✓ Cliquez en face de la liste concernée sur « Ecrire à cette liste ».

Choix 2 : Envoyer un SMS en sélectionnant certains contacts :

✓ Cliquez sur « Gérer mes contacts ».

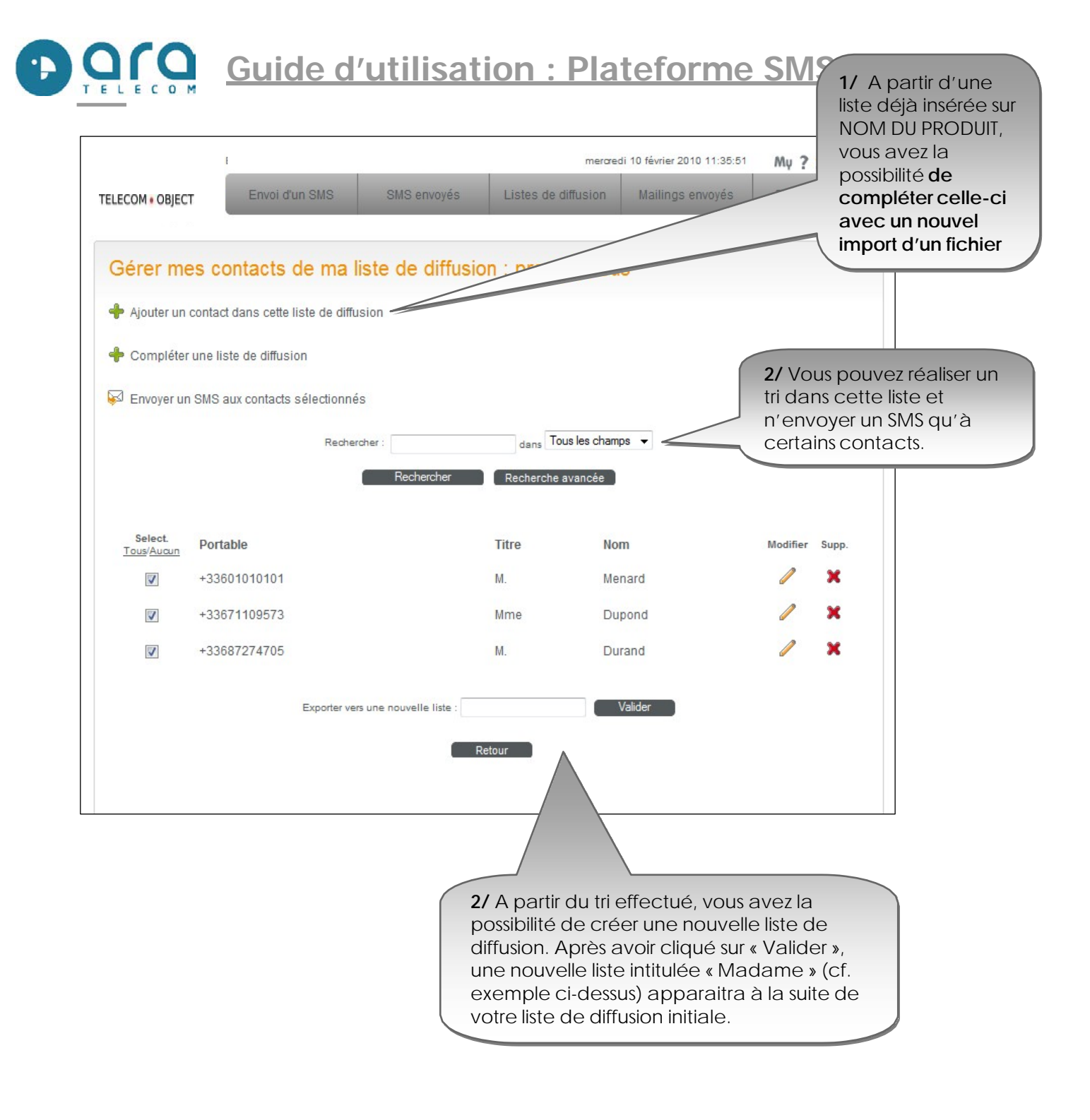

# Guide d'utilisation : Plateforme SMS

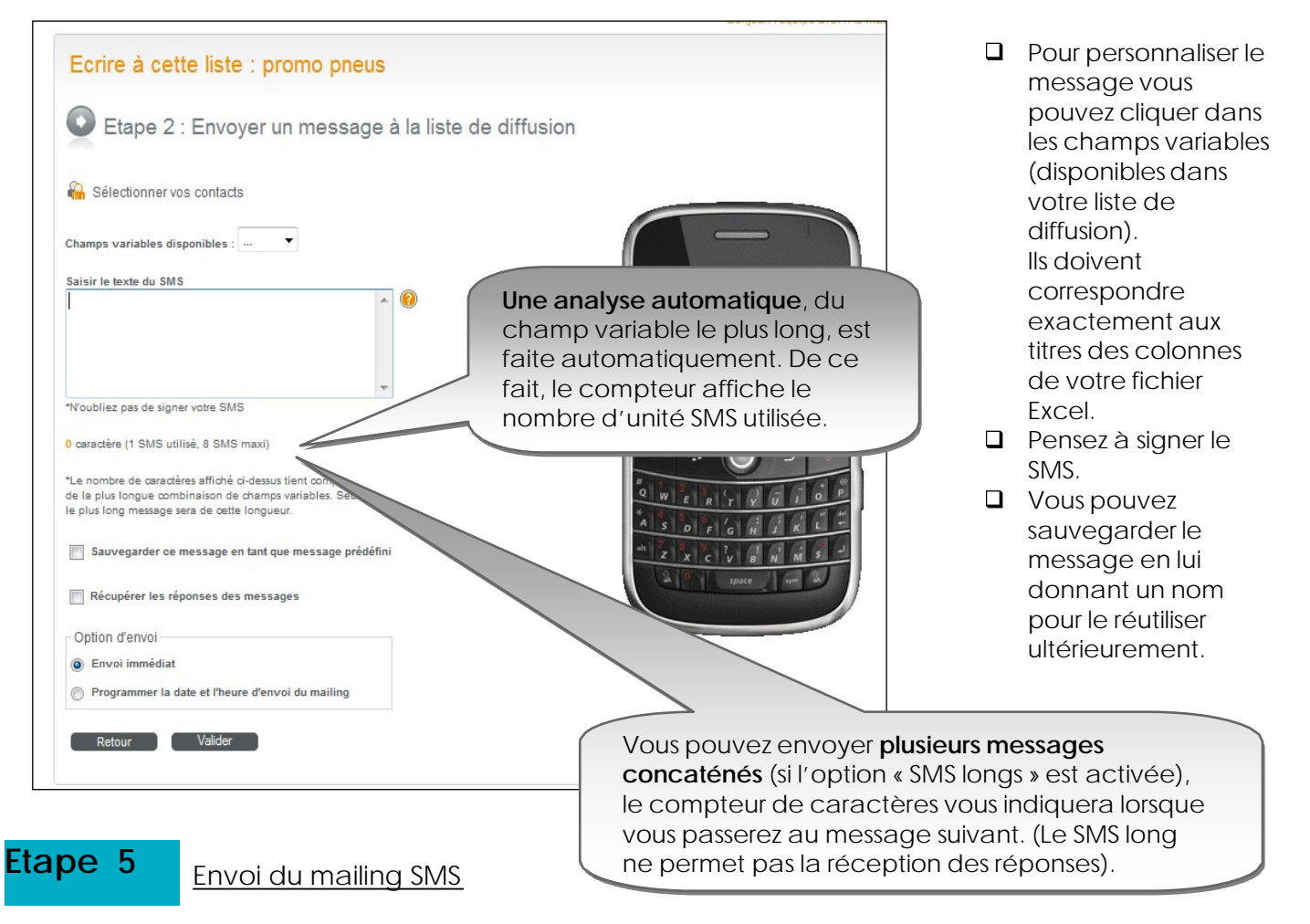

- Option 1 : Vous pouvez sauvegarder le message en tant que message prédéfini,
- Option 2: Vous pouvez cocher l'option « Récupérer les réponses des messages » seulement si le fichier contient moins de 1000 contacts,
- Option 3 : Envoi immédiat ou Différer l'envoi du mailing

Etapes :

- Cochez « Programmer la date et l'heure du mailing »,
- Cliquez sur le calendrier pour sélectionner la date,
- Définir l'heure à l'aide du menu déroulant,
- Cliquez sur valider,
- Une page de relecture apparait, avec le nombre d'unités SMS qui vont partir, ainsi qu'une valeur approximative du coût, cliquez sur « Valider »
- Un message Windows va ensuite apparaître, cliquez sur « OK »

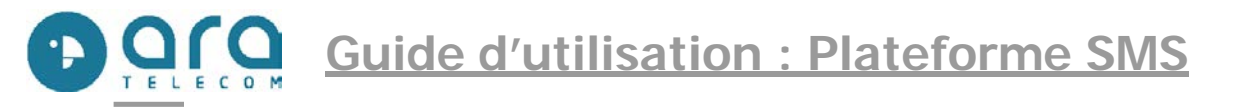

## 2/ Créer une liste de contacts sans Excel

✓ Vous avez aussi la possibilité de créer votre liste de diffusion directement à partir de l'outil, pour utiliser cette option cliquez sur « Créer une nouvelle liste de diffusion ».

| Créer ci-dessous les champ<br>Prénom, Civilité | s variables qui vous permettront de saisir vos contacts directement à l'écran sans les télécharger à partir d'Excel. Ex: Nom, |
|------------------------------------------------|----------------------------------------------------------------------------------------------------|
| Donner un nom à la liste de                    | diffusion :                                                                                                    |
| Champ variable1 :                              | Exemple: Civilité                                                                                                    |
| Champ variable2 :                              | Exemple: Nom                                                                                                    |
| Champ variable3 :                              |                                                                                                    |
| Champ variable4 :                              |                                                                                                    |
| Champ variable5 :                              |                                                                                                    |
| Champ variable6 :                              |                                                                                                    |
| Champ variable7 :                              |                                                                                                    |
| Champ variable8 :                              |                                                                                                    |
| Champ variable9 :                              |                                                                                                    |
| Champ variable10 :                             |                                                                                                    |
| Champ variable11 :                             |                                                                                                    |
| Champ variable12 :                             |                                                                                                    |
| Champ variable13 :                             |                                                                                                    |
| Champ variable14 :                             |                                                                                                    |
| Champ variable15 :                             |                                                                                                    |
|                                                |                                                                                                    |

✓ Apres avoir validé votre liste, vous pouvez rentrer les coordonnées d'un contact.

|              |                   |                  | mercred             | i 10 février 2010 12:17:54 | Mų    | * 🗶 🖉       |
|--------------|-------------------|------------------|---------------------|----------------------------|-------|-------------|
|              | Envoi d'un SMS    | SMS envoyés      | Listes de diffusion | Mailings envoyés           | Relar | nce clients |
|              |                   |                  | 1. *                |                            |       |             |
| Ajouter un c | contact dans cett | e liste de diffu | sion                |                            |       |             |
| Portable     |                   |                  |                     |                            |       |             |
| 06:0001017   |                   |                  |                     |                            |       |             |
| civilité     |                   |                  |                     |                            |       |             |
| Μ.           |                   |                  |                     |                            |       |             |
|              |                   |                  |                     |                            |       |             |
|              |                   |                  |                     |                            |       |             |
| Nom          |                   |                  |                     |                            |       |             |

**Guide d'utilisation : Plateforme SMS** 

✓ Vous aurez ainsi créé une liste de diffusion, avec un seul contact pour le moment.

| Mes listes de diffusion        |                 | Vous pouvez supprimer votre liste de diffusion en cliquant ici. |
|--------------------------------|-----------------|-----------------------------------------------------------------|
| + Créer une liste de diffusion |                 |                                                                 |
| Mes listes de diffusion        | Nombre contacts | Gérer Modifier Dupliquer Nettoyer Supprimer                     |
| promo pneus                    | з               | 🏭 🛠 📧 🍸 🗶 🐼 Ecrire à cette liste                                |
| test                           | 1               | 🏭 🛠 📴 🍸 🗙 🖾 Ecrire à cette liste                                |
| TEST COGESTIB                  | 9               | 🍋 💥 📳 🛛 🗶 🐼 Ecrire à cette liste                                |
| Testjulie                      | 1               | 🍋 💥 📴 🗙 🔀 Ecrire à cette liste                                  |
| TEST ORNALLIA                  | 10              | 🔒 🛠 📑 🍸 🗶 🐼 Ecrire à cette liste                                |

✓ Cliquez sur « Gérer mes contacts » pour ajouter, supprimer, sélectionner ou modifier des contacts.

- ✓ Cliquez sur « Modifier la liste » pour modifier les variables de la liste.
- ✓ Cliquez sur « Dupliquer la liste » pour créer une liste identique.

✓ Cliquez sur « Ecrire à la liste », le principe d'envoi est le même que celui expliqué antérieurement (cf. page 8).

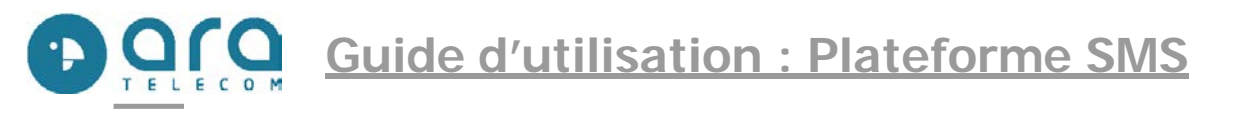

## 6 : Mes mailings envoyés

(Seulement si le service est activé sur votre accès)

✓ Cette rubrique sert à vérifier si tous les mailings sont bien programmés ou pour vérifier les accusés de réception.

✓ Vous pouvez suivre le déroulement de l'acheminement de vos mailings SMS, Vert : Délivré, BLEU : Envoyé, Orange : Non délivrés, Rouge : Echec d'envoi.

|                        |                                                    |                 | mercre              | di 10 février 2010 12:21:09                        | My 🕺 🔆 🖉 🕘                                                                               |
|------------------------|----------------------------------------------------|-----------------|---------------------|----------------------------------------------------|------------------------------------------------------------------------------------------|
| ELECOM • OBJECT        | Envoi d'un SMS                                     | SMS envoyés     | Listes de diffusion | Mailings envoyés                                   | Relance clients                                                                          |
| Liste des ma           | ailings envoyés                                    |                 |                     |                                                    |                                                                                          |
| Date d'envoi           |                                                    | Nom de la liste |                     | Excel Voir                                         | Réponses Supp.                                                                           |
| )9/02/2010<br>15:26:00 | test                                               |                 |                     | 🖹 🍳                                                | <b>\$</b>                                                                                |
| 19/02/2010             | test                                               |                 |                     |                                                    |                                                                                          |
| 15:26:00               | Etat :                                             |                 | ()                  | Mourne                                             |                                                                                          |
| 08/02/2010             | test                                               |                 |                     | vous po                                            | uvez supprimerie                                                                         |
| 15:14:00               | Etat :                                             |                 |                     | mailing                                            | en cliquant ici,                                                                         |
|                        |                                                    |                 |                     | seuleme                                            |                                                                                          |
|                        |                                                    |                 |                     |                                                    |                                                                                          |
|                        |                                                    |                 |                     | Cittorun                                           |                                                                                          |
|                        |                                                    |                 | merare              | di 10 février 2010 12:22:13                        | My 💥 🚖 🕲                                                                                 |
| TELECOM • OBJECT       | Envoi d'un SMS                                     | SMS envoyés     | Listes de diffusion | Mailings envoyés                                   | Relance clients                                                                          |
|                        |                                                    |                 |                     |                                                    |                                                                                          |
| Liste des n            | nessages d'un ma                                   | ailing          |                     | Visualisez                                         | le nombre d'unité                                                                        |
| Liste des n            | n <mark>essages d'un ma</mark><br>ı mailing : test | ailing          |                     | Visualisez<br>SMS factu<br>fonction S<br>activée e | le <b>nombre d'unité</b><br>Irés, seulement si la<br>SMS long a été<br>t a été utilisée. |
| Liste des n            | nessages d'un ma<br>mailing : test                 | ailing          | client Ftat         | Visualisez<br>SMS factu<br>fonction S<br>activée e | le <b>nombre d'unité</b><br>irés, seulement si la<br>IMS long a été<br>t a été utilisée. |

✓ De la même manière, vous pouvez obtenir les accusés de réception et les réponses à vos mailings SMS en cliquant sur l'onglet Excel correspondant à votre liste de diffusion.

## 7 : Gestion relance clients

(Seulement si le service est activé sur votre accès)

Ce module est surtout destiné à l'après-vente. Il permet de relancer le client pour des futurs travaux.

Il se compose de 3 étapes :

1/ Saisir le mobile du client

2/ Choisir sa civilité, saisir son nom

3/ Choisir le scénario de relance souhaité.

|                                                                          |                                                   |                    | mercredi 1                                                                                  | 10 février 2010 12:24:47                                                              | Mų 🔀                                   | *                  |
|--------------------------------------------------------------------------|---------------------------------------------------|--------------------|---------------------------------------------------------------------------------------------|---------------------------------------------------------------------------------------|----------------------------------------|--------------------|
| TELECOM • OBJECT                                                         | nvoi d'un SMS                                     | SMS envoyés        | Listes de diffusion                                                                         | Mailings envoyés                                                                      | Relance c                              | lients             |
| Gestion Relance                                                          | Clients                                           |                    |                                                                                             |                                                                                       |                                        |                    |
| 💥 Liste des relances clier                                               | nts en cours                                      |                    |                                                                                             |                                                                                       |                                        |                    |
| Saisir le mobi                                                           | le du client                                      |                    | 3 Program                                                                                   | nmer les SMS                                                                          | de reland                              | ce                 |
| Numéro de téléphone GSM du d<br>(Ex: +3380                               | lestinataire<br>0000001)                          |                    | Pour supprimer une rel<br>la référence. Vous pou<br>Opérations à réaliser(p<br>Amortisseurs | lance en cours, décocher<br>ivez aussi modifier la date<br>ilusieurs choix possibles) | la case correspo                       | ndante à           |
| 2 Saisir les coo                                                         | rdonnées                                          | 3-<br>Kilométrage  | Changement pne                                                                              | u 📁                                                                                   |                                        | -                  |
| Qualité du destinataire du<br>M. Mme Mme                                 | SMS<br>Société                                    | de la<br>prochaine | Echappement                                                                                 |                                                                                       |                                        | •<br>•             |
| Nom du destinataire du SMS                                               | (Ex: DURAND)                                      | relance            | Pré contrôle tech                                                                           | isation 🧖                                                                             | 11 III III III III III III III III III | •                  |
| Si besoin : Aide à la planification<br>A la livraison du véhicule<br>Km. | n de la date de relance<br>A la dernière interven | tion Futb relance  | <ul> <li>Révision</li> <li>Système de frein</li> <li>Texte Libre</li> </ul>                 | age                                                                                   | 19<br>19                               | <b>*</b>           |
| Date A A                                                                 |                                                   | Calculer           |                                                                                             | 4- Cliq<br>5- L'ou                                                                    | uez sur ca<br>Itil calcule             | alculez<br>e la    |
| 1- Date et<br>Kilométrage à la<br>livraison                              | 2- Date et Kil<br>à la dernière<br>intervention   | ométrage           | ler 📄                                                                                       | date a<br>la proc                                                                     | ipproxima<br>chaine rév                | ative de<br>vision |

✓ Vous pouvez, si besoin, utiliser l'outil d'aide à la planification de la date :

**ATTENTION** : Les dates doivent respecter le format JJMMAAAA (exp : 2006 et non pas 06) et le Kilométrage s'inscrit sans espace séparateur de millier.

| 3 Programmer les SMS de relance                                                                                                    |          |    |               |  |  |  |  |  |
|----------------------------------------------------------------------------------------------------|----------|----|---------------|--|--|--|--|--|
| Pour supprimer une relance en cours, décocher la case correspondante à<br>la référence. Vous pouvez aussi modifier la date.<br>Opérations à réaliser(plusieurs choix possibles) |          |    |               |  |  |  |  |  |
| Amortisseurs                                                                                                    | <b>—</b> | 12 | <b>-</b>      |  |  |  |  |  |
| Changement pneu                                                                                                    | <b>—</b> | 12 | ···· <b>•</b> |  |  |  |  |  |
| Contrôle technique                                                                                                    | <b>—</b> | 12 | ···· <b>•</b> |  |  |  |  |  |
| Courroie de distribution                                                                                                    | n 🥅 📃    | 12 | ···· <b>•</b> |  |  |  |  |  |
| Echappement                                                                                                    | <b>_</b> | 1  | <b>-</b>      |  |  |  |  |  |
| Liquide de frein                                                                                                    | <b>_</b> | 1  | <b>-</b>      |  |  |  |  |  |
| Pré contrôle technique                                                                                                    | <b>_</b> | 12 | ···· <b>•</b> |  |  |  |  |  |
| Recharge climatisation                                                                                                    | • 🥅 🗌    | 12 | · <b>-</b>    |  |  |  |  |  |
| Révision                                                                                                    | <b>_</b> | 12 | · <b>-</b>    |  |  |  |  |  |
| Système de freinage                                                                                                    | <b>—</b> | 12 | ···· <b>•</b> |  |  |  |  |  |
| Texte Libre                                                                                                    |          |    |               |  |  |  |  |  |
|                                                                                                    |          |    |               |  |  |  |  |  |

## Choix du SMS, du scénario de relance :

 ✓ Cochez le scénario d'entretien choisi. Possibilité de cocher plusieurs relances simultanément, de préférence avec deux dates différentes pour éviter l'envoi de deux SMS le même jour.
 ✓ Cliquez sur le calendrier au

centre et choisissez la date d'envoi du SMS.

#### OU

 ✓ Définissez une échéance pour l'envoi : dans 1 mois, 2 mois etc.
 ✓ Cliquez sur Valider la

programmation.

✓ Le SMS sera stocké sur la plate forme et envoyé à la date choisie.

- ✓ Cliquez sur valider
- « Programmation des relances ».

Nous sommes à votre disposition pour toutes questions au +33 (0)3 89 32 21 32